# **CISCO** Academy

## Packet Tracer - Konfiguracja DHCPv4

## Tabela adresowania

| Urządzenie | Interfejs      | Adres IPv4               | Maska podsieci           | Brama domyślna           |
|------------|----------------|--------------------------|--------------------------|--------------------------|
| R1         | G0/0           | 192.168.10.1             | 255.255.255.0            | nd.                      |
|            | S0/0/0         | 10.1.1.1                 | 255.255.255.252          | nd.                      |
| R2         | G0/0           | 192.168.20.1             | 255.255.255.0            | nd.                      |
|            | G0/1           | Przypisany przez<br>DHCP | Przypisany przez<br>DHCP | nd.                      |
|            | S0/0/0         | 10.1.1.2                 | 255.255.255.252          | nd.                      |
|            | S0/0/1         | 10.2.2.2                 | 255.255.255.252          | nd.                      |
| R3         | G0/0           | 192.168.30.1             | 255.255.255.0            | nd.                      |
|            | S0/0/1         | 10.2.2.1                 | 255.255.255.0            | nd.                      |
| PC1        | karta sieciowa | Przypisany przez<br>DHCP | Przypisany przez<br>DHCP | Przypisany przez<br>DHCP |
| PC2        | karta sieciowa | Przypisany przez<br>DHCP | Przypisany przez<br>DHCP | Przypisany przez<br>DHCP |
| Serwer DNS | karta sieciowa | 192.168.20.254           | 255.255.255.0            | 192.168.20.1             |

## Cele

Część 1: Konfigurowanie routera jako serwera DHCP

Część 2: Konfigurowanie przekazywania komunikatów DHCP

Część 3: Konfigurowanie routera jako klienta DHCP

Część 4: Testowanie DHCP i weryfikacja komunikacji w sieci

### Scenariusz

Dedykowany serwer DHCP jest skalowalny i stosunkowo łatwy do zarządzania, lecz posiadanie w każdym miejscu sieci osobnego serwera może być zbyt kosztowne. W celu świadczenia usług DHCP router Cisco może być skonfigurowany bez potrzeby używania serwera dedykowanego. Jako technik sieciowy w Twojej firmie przydzielono Ci zadanie skonfigurowania routera Cisco jako serwera DHCP. Dodatkowo musisz również skonfigurować router brzegowy pełniący rolę klienta DHCP tak, aby otrzymał on adres IP z sieci dostawcy ISP.

## Instrukcje

## Część 1: Konfigurowanie routera jako serwera DHCP

#### Krok 1: Skonfiguruj adresy IPv4 wykluczone z puli DHCP.

Adresy, które zostały statycznie przypisane do urządzeń w sieciach muszą być wyłączone z puli DHCP aby używać DHCP w tej sieci. Pozwala to uniknąć błędów związanych z duplikatami adresów IP. W takim przypadku adresy IP interfejsów LAN R1 i R3 muszą być wyłączone z DHCP. Ponadto dziewięć innych adresów jest wykluczonych do statycznego przypisywania innym urządzeniom, takich jak serwery i interfejsy zarządzania urządzeniami.

a. Skonfiguruj R2 tak, aby wykluczał pierwsze 10 adresów z sieci LAN R1 i R3.

R2(config) # ip dhcp excluded-address 192.168.10.1 192.168.10.10

b. Skonfiguruj R2 tak, aby wykluczał pierwsze 10 adresów z sieci LAN R3.

#### Krok 2: Utwórz pulę DHCP na R2 dla sieci LAN R1.

a. Utwórz pulę DHCP o nazwie **R1-LAN** (ważna jest wielkość liter).

R2(config) # ip dhcp pool R1-LAN

b. Skonfiguruj pulę DHCP, która będzie zawierała adres sieci, bramę domyślną oraz adres IP serwera DNS.

R2(dhcp-config)# network 192.168.10.0 255.255.255.0 R2(dhcp-config)# default-router 192.168.10.1

R2(dhcp-config)# dns-server 192.168.20.254

#### Krok 3: Utwórz na R2 pulę DHCP dla sieci LAN R3.

- a. Utwórz pulę DHCP o nazwie R3-LAN (ważna jest wielkość liter).
- b. Skonfiguruj pulę DHCP, która będzie zawierała adres sieci, bramę domyślną oraz adres IP serwera DNS. Zapoznaj się z tablicą adresowania.

## Część 2: Konfigurowanie agenta przekazywania DHCP

#### Krok 1: Skonfiguruj routery R1 i R3 do roli agentów przekazujących komunikaty DHCP.

Aby klienci DHCP mogli uzyskać adres z serwera w innym segmencie sieci LAN, interfejs, do którego są dołączeni klienci, musi zawierać adres pomocniczy wskazujący na serwer DHCP. W takim przypadku hosty na sieciach LAN podłączonych do R1 i R3 będą uzyskiwać dostęp do serwera DHCP skonfigurowanego na R2. Adresy IP interfejsów szeregowych R2 dołączonych do R1 i R3 są używane jako adresy pomocnicze. Ruch DHCP z hostów na sieciach LAN R1 i R3 zostanie przekazany dalej na te adresy i przetwarzany przez serwer DHCP skonfigurowany na R2.

a. Skonfiguruj adres pomocniczy dla interfejsu LAN w R1.

R1(config) # interface g0/0

R1(config-if) # ip helper-address 10.1.1.2

b. Skonfiguruj adres pomocniczy dla interfejsu LAN w R3.

#### Krok 2: Skonfiguruj hosty, aby otrzymywały informacje adresowania IP z DHCP.

- a. Skonfiguruj hosty PC1 i PC2, aby odbierać swoje adresy IP z serwera DHCP.
- b. Sprawdź, czy hosty otrzymały swoje adresy z prawidłowych puli DHCP.

## Część 3: Konfigurowanie routera jako klienta DHCP

Podobnie jak komputer jest w stanie odbierać adres IPv4 z serwera, interfejs routera ma możliwość zrobienia tego samego. Router **R2** musi być skonfigurowany tak, aby odbierać adresowanie od dostawcy usług internetowych.

a. Skonfiguruj interfejs Gigabit Ethernet 0/1 na **R2** tak, aby otrzymywał adresację IP z serwera DHCP i aktywuj go.

```
R2(config)# interface g0/1
R2(config-if)# ip address dhcp
R2(config-if)# no shutdown
```

Uwaga: Użyj funkcji Fast Forward Time, aby przyspieszyć proces.

b. Użyj komendy show ip interface brief aby sprawdzić, czy R2 otrzymał adres IP z serwera DHCP.

#### Część 4: Testowanie DHCP i weryfikacja komunikacji w sieci

#### Krok 1: Sprawdź powiązania DHCP.

#### Krok 2: Sprawdź konfiguracje.

Sprawdź czy PC1 i PC2 mogą teraz wymieniać pakiety ping nawzajem i z wszystkimi innymi urządzeniami.